# **LES COURBES**

#### Avec LATISPRO

Au lancement du logiciel, cliquer sur le logo central :

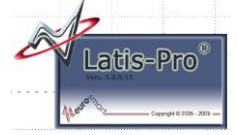

## **LISTE DES COURBES :**

La liste complètes des courbes est visibles en cliquant sur :

A chaque variable (ou colonne) du tableau de valeurs, le logiciel associe une courbe.

Pour **supprimer une courbe** de cette liste, **ainsi que toutes les données** qui y sont attachées, il suffit de la sélectionner, d'appuyer sur la touche SUPPR du clavier et de valider.

Attention : Les données sont perdues.

## **POUR AFFICHER UNE COURBE :**

- Créer éventuellement une nouvelle fenêtre graphique en cliquant sur Fenêtre/Nouvelle fenêtre.
- Glisser, avec la souris la variable choisie pour les ordonnées dans le bandeau de gauche de la fenêtre graphique

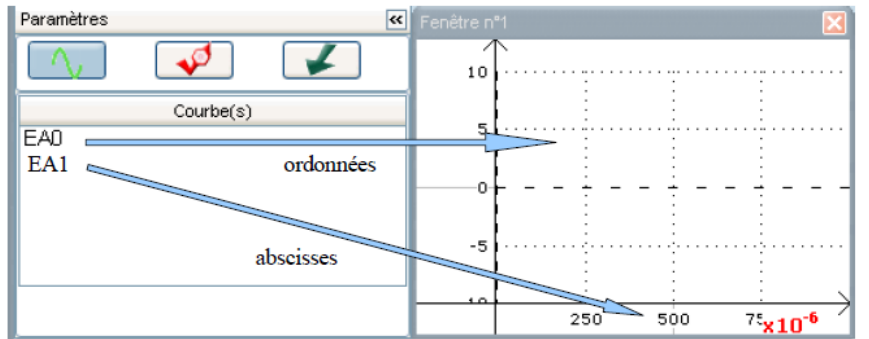

Pour modifier l'abscisse, glisser avec la souris la variable à afficher en abscisse sous l'axe des abscisses de la fenêtre (juste en-dessous de l'axe contenant les échelles des abscisses).

- Pour ajouter une courbe sur le même graphique, glisser, avec la souris la nouvelle variable choisie pour les ordonnées dans le bandeau de gauche de la fenêtre graphique.
- Pour retirer une courbe du graphique, faire un Clic-droit sur le nom de la courbe à retirer (en haut, à droite de l' axe des ordonnées). Choisir Retirer.
- Pour modifier les caractéristiques d'une courbe, faire un Double Clic sur la courbe à modifier : il est alors possible de modifier son nom, son style d'affichage et sa couleur.

## **POUR MODIFIER LES ECHELLES D'UNE COURBE :**

Méthode 1: double-clic sur l'axe des abscisses ou des ordonnées ; modifier les valeurs extrêmes des axes dans la boite de dialogue

**Méthode 2 : glisser la souris** en maintenant le bouton gauche enfoncé (plusieurs choix : sur le graphique pour le déplacer, sur les axes de part et d'autre de la médiane pour contracter ou dilater les échelles)

Méthode 3 : effectuer un double-clic sur le nom de la courbe à considérer, depuis la fenêtre graphique (le calibrage est automatique)

## **LES OUTILS DE CALCULS :**

En cliquant sur Outils / Mesures automatiques, il apparaît une fenêtre.

Pour **afficher les informations** (fréquence, période, valeur mini, valeur maxi...) correspondantes à une courbe, il suffit de la faire glisser sur le champ approprié.

En cliquant Traitement / Calculs spécifiques, il est possible de dériver, intégrer, calculer des statistiques, tracer des vecteurs effectuer une transformée de Fourier, lisser,... Les courbes doivent alors être glissées dans les champs correspondant.

## LES OUTILS GRAPHIQUES (tangentes, réticules) :

Un clic droit dans la zone graphique ouvre la boîte de dialogue ci-contre :

- > L'outil **Réticule** permet de visualiser les coordonnées d'un point.
- Il est possible de lier son déplacement à une • courbe : clic droit, choisir lié à la courbe. sélectionner la courbe.
- On peut **changer l'origine** : clic droit "**nouvelle** origine".
- Le clic droit « Terminer » permet de quitter • l'outil réticule.
- L'outil Tangente permet de tracer la tangente  $\geq$ à une courbe. Il suffit de déplacer la souris sur la courbe et de cliquer pour afficher la tangente.
- L'outil calibrage ajuste automatiquement les  $\geq$ échelles d'une courbe.

## **LES OUTILS DE MODELISATION :**

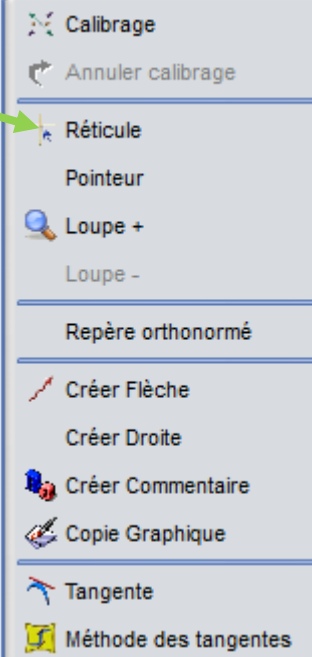

#### Pour rendre les coefficients inactifs

Les coefficients de l'équation du modèle sont rendus inactifs en cochant les cases correspondantes. Il faut saisir manuellement une valeur. Cliquer sur « Optimiser le modèle » pour calculer et tracer le modèle correspondant aux coefficients saisis.

#### Pour modéliser la courbe par morceaux :

- Placer le curseur sur la courbe : il prend la forme de deux flèches rouges 🛛 📥 📛 •
- Cliquer là où la modélisation doit débuter : un trait vertical en pointillés • rouges apparaît.
- Cliquer ensuite où la modélisation doit se terminer : un second trait apparaît. La modélisation sera effectuée sur les points compris entre les deux traits verticaux en pointillé rouge précédents. Les points sélectionnés apparaissent en gras.
- Pour modéliser une autre partie de la courbe, dans la fenêtre de modélisation cliquer sur "Nouveau Modèle", puis "Ok".
- Déplacer avec la souris les traits rouges pointillés.
- Cliquer sur « Calculer le modèle ». Les résultats des deux modélisations successives apparaissent à l'écran.

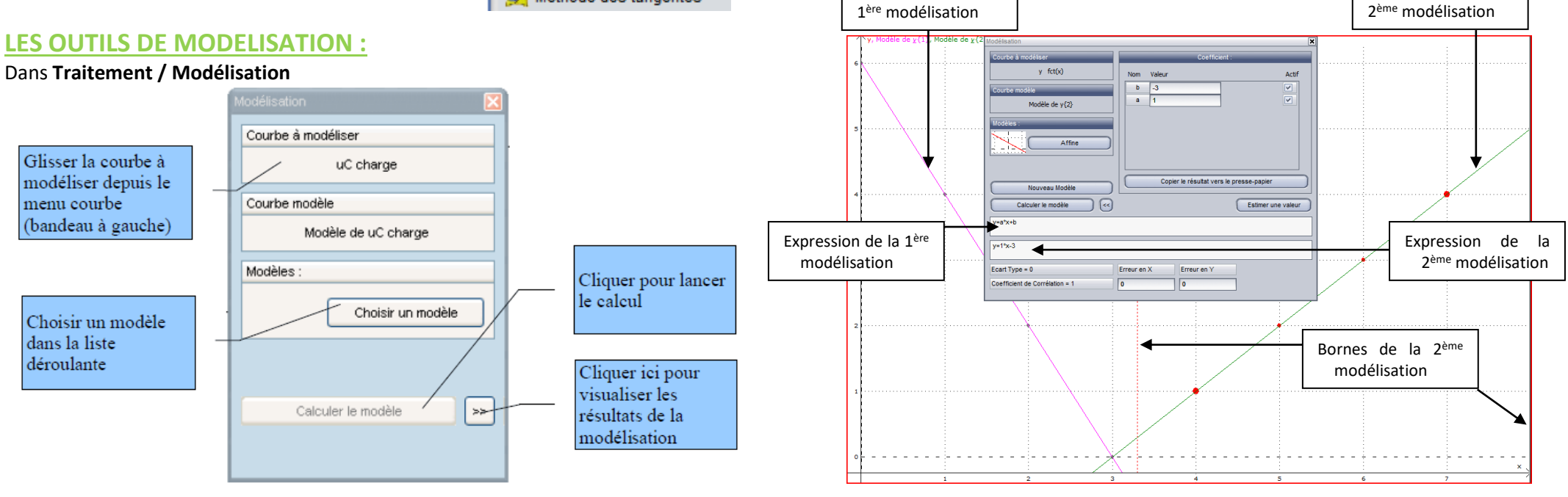